## ADMIN LOGIN

1. When the admin selects the country 'INDIA,' only Indian cities should appear in the city section. Currently, cities like New York and Dubai are also appearing, which is incorrect. This issue needs to be fixed.

| - $\rightarrow$ C $c_{0}$ dellaleaders.com/admin- | panel/                 |               |                                   |              | * 🖍 🖸                                | Ф D                  | R :       |
|---------------------------------------------------|------------------------|---------------|-----------------------------------|--------------|--------------------------------------|----------------------|-----------|
|                                                   | DLC Guide - DLC Forums | Chapters Even | ts Business Lifestyle             | Membership - | Join Us 👻 🔽                          | Q                    | MEND MEND |
| Admin Panel                                       |                        | Add Au        | uditor                            |              |                                      |                      |           |
| Auditors                                          | babar                  |               | babar@test.com                    |              |                                      |                      |           |
| Restaurant<br>Parameters                          | хуz                    |               | abc                               |              | Add A                                | uditor +             | 🕈 Genie   |
| X Add Restaurant                                  | India                  | ~             | Select City                       | ~            |                                      | Action               |           |
|                                                   | Profile Image          | ආ             | Select City<br>New York<br>London |              |                                      | 0                    |           |
|                                                   | Cancel Ad              | d             | Dubai<br>Mumbai<br>Delhi          |              |                                      | 0                    |           |
|                                                   | wilmore                |               | Banglore                          |              | Activate Wind<br>Go to Settings to a | OWS<br>ctivate Vindo | ows.      |

2) When we click on the profile image icon to upload an image, the upload works correctly, but after uploading, the image is not displayed, nor is any text indicating that the image has been uploaded. This issue needs to be fixed.

| Д             | Add Au | ıditor         |   |
|---------------|--------|----------------|---|
| babar         |        | babar@test.com |   |
| хуz           |        | abc            |   |
| India         | ~      | Mumbai         | ~ |
| Profile Image | ક      | CV Upload      | ф |
| Cancel Add    |        |                |   |

3) When we click on the CV Upload icon to upload an image, the upload works correctly, but after uploading, the image is not displayed, nor is any text indicating that the image has been uploaded. This issue needs to be fixed.

| $\leftrightarrow$ $\rightarrow$ ( | C 😋 dellaleaders.com/admi | n-panel/               |               |                      |                            | 🖈 🦯 🖸                                | ው <mark>ይ</mark> | R :         |
|-----------------------------------|---------------------------|------------------------|---------------|----------------------|----------------------------|--------------------------------------|------------------|-------------|
|                                   |                           | DLC Guide ▼ DLC Forums | Chapters Ever | nts Business Lifesty | le Membership <del>-</del> |                                      | Q                | NJ MENU MAN |
| < ▲                               | Auditors                  |                        |               |                      |                            |                                      |                  |             |
| -                                 | Restaurant                |                        | Add A         | uditor               |                            | Add Au                               |                  |             |
|                                   | Parameters                | babar                  |               | babar@test.com       |                            |                                      |                  |             |
| ×                                 | Add Restaurant            | хуz                    |               | abc                  |                            |                                      | Action           |             |
|                                   |                           | India                  | $\checkmark$  | Mumbai               | $\checkmark$               |                                      | 0                |             |
|                                   |                           | Profile Image          | ф             | CV Upload            | ବ                          |                                      | 0                |             |
|                                   |                           | Cancel                 | ıdd           |                      | $\uparrow$                 |                                      | 0                |             |
|                                   |                           | Allison Wicks          | Foundar       | Qualita              | te Chairman Charte         | Activate Windo<br>red Institute of a | OWS<br>ctivate   | ows. 个      |

**4)** When we click on the "Add" button after filling up all the fields, a loading icon needs to be displayed with the text "Added" written over it. Currently, it is not showing.

## 5) Add the "Select City" filter also just beside "Select Country.

Note : When the admin selects the country 'INDIA,' only Indian cities should appear in the city section.

| $\leftarrow \rightarrow$ | C      | 25 dellaleaders.com      | /admin-panel/ |               |           |            |              |           |            | ¥  | * *                | ō Ø                                    | Ď                          | ₹      | B :     |
|--------------------------|--------|--------------------------|---------------|---------------|-----------|------------|--------------|-----------|------------|----|--------------------|----------------------------------------|----------------------------|--------|---------|
| DL                       |        |                          | DLC Guide 👻   | DLC Forums    | Chapters  | Events     | Business     | Lifestyle | Membership | J. | bin Us 🝷           | •                                      | ۹                          | N-MER  | N-MENE  |
| 3                        | Adr    | min Panel                | Our Ai        | uditors       |           |            |              |           |            |    |                    |                                        |                            |        |         |
|                          | A      | uditors                  |               |               |           |            | +            |           |            |    | 1                  |                                        |                            |        | 0       |
| Ξ                        | R<br>P | lestaurant<br>Parameters | India         |               |           | ~          |              |           |            |    |                    | Add A                                  | Auditor                    | •      | 🖒 Genie |
| ×                        | ζ A    | dd Restaurant            | Audit         | or's Name     | D         | )esignatio | ิท           | С         | ompany     |    |                    |                                        | Ac                         | tion   |         |
|                          |        |                          | 6             | Abhimanyu     | rs        | SW         |              | rs        | ίΨ         |    |                    |                                        |                            |        |         |
|                          |        |                          | 2             | Alessandro Gi | iuliani S | SDA Boccoi | ni, Asia Cer | nter M    | ID         |    |                    |                                        | C                          |        |         |
|                          |        |                          | <u>.</u>      |               |           |            |              |           |            |    | Activa<br>Go to Se | r <mark>te Wind</mark><br>ettings to r | l <del>ows</del><br>active | Windov | NS.     |

6) When the admin clicks on the delete icon, a confirmation text should be displayed.

| 🖌 🏧 Dashboard < Della Leaders Club 🗙 🛛 🏧                                                      | Restaurant Landing – Della Leac 🛛 🗙 | 🐱 Admin Panel – Della Leaders Clu 🗙                           | O Md Babar × +                         |                 | - 0                                     | ×        |
|-----------------------------------------------------------------------------------------------|-------------------------------------|---------------------------------------------------------------|----------------------------------------|-----------------|-----------------------------------------|----------|
| $\leftarrow$ $\rightarrow$ C $\stackrel{e_{\bullet}}{\longrightarrow}$ dellaleaders.com/admin | -panel/                             |                                                               |                                        | ۵ 🗠 🖈           | ) i 🕹 🖣                                 | B        |
|                                                                                               | DLC Guide - DL<br>Are you           | dellaleaders.com says<br>a sure you want to delete this user? | иеmbershiр •<br>ок Cancel nairman Char | Join Us  C      | - 11 - 12 - 12 - 12 - 12 - 12 - 12 - 12 | MENU     |
| 7                                                                                             |                                     |                                                               |                                        |                 | 0                                       |          |
|                                                                                               | Amit Malik                          | VP                                                            | Ciena                                  |                 | 0                                       | <u>.</u> |
|                                                                                               | <b>b</b> abar                       | abc                                                           | хуz                                    |                 |                                         | ¢ Gen    |
|                                                                                               | Biren Ghose                         | e MD                                                          | Asia Pacific for Technicol             | or              | 0                                       |          |
|                                                                                               | Salem Christophe                    | er CEO & Co-Founder                                           | CRS Group Holdings                     |                 | 0                                       |          |
|                                                                                               | Dana Al<br>Salem                    | Founder & CEO                                                 | FanFactory Ltd                         | Activate Window |                                         | 1        |

7) First, when the admin deletes an auditor, and then admin try to add the same person as an auditor using the same email ID, an error is displayed stating that the email already exists. This issue needs to be fixed. When the same auditor tries to log in with the same email ID after deleting their account, they should be able to be added again as an auditor with the same email ID.

| ← → C º= dellaleade      | s.com/admin-panel/                                   |                                    |              | ☆ 🧭 🖸 💁 🖄                                        | B       |
|--------------------------|------------------------------------------------------|------------------------------------|--------------|--------------------------------------------------|---------|
|                          | DLC Guide - DL<br>Error: Error adding user: Sorry, t | ys<br>hat username already exists! | Membership ▼ | Join Us 🔹 🔹 Q 🔐                                  | NU ARZU |
| Admin Panel              | AUC                                                  |                                    |              |                                                  |         |
| Auditors                 | babar                                                | babar@test.com                     |              |                                                  |         |
| Restaurant<br>Parameters | хуz                                                  | abc                                |              | Add Auditor +                                    | Cenie   |
| X Add Restaurant         | India V                                              | Mumbai                             | ~            | Action                                           | C       |
|                          | Profile Image                                        | CV Upload                          | ¢            | 0                                                |         |
|                          | Cancel Add                                           |                                    |              | 0                                                |         |
|                          | Wilmore                                              |                                    |              | Activate Windows                                 |         |
|                          |                                                      |                                    |              | Go to Settings to activa <mark>te W</mark> indow | s.      |

8) Add Restaurant section: When the admin fills in all the fields and clicks on "Add Restaurant," the restaurant is added successfully, which is correct. However, if the admin enters a wrong spelling or incorrect restaurant name and wants to edit it, there is no option to edit the restaurant name. The restaurant edit page is not currently visible. This issue needs to be fixed.

Note: When creating the restaurant edit page, you need to add filters for both "Select Country" and "Select City."

Note : auditor will not edit the restaurant or hotel once he add

Auditor will see the message that " Only admin can change/ edit the name " when auditor try to change the name of hotel/restaurant in restaurant/hotel page

| $\leftrightarrow$ $\rightarrow$ C $\sim$ dellaleaders.com/adm | in-panel/ 🌼 🖉 🕐 단 🗤                                                                | ¥. 🖪 :    |
|---------------------------------------------------------------|------------------------------------------------------------------------------------|-----------|
|                                                               | DLC Guide - DLC Forums Chapters Events Business Lifestyle Membership - Join Us - Q | wenu when |
| Admin Panel                                                   | Add Restaurant                                                                     |           |
| Auditors                                                      |                                                                                    |           |
| Restaurant<br>Parameters                                      | Name                                                                               | Cenie     |
| X Add Restaurant                                              | Featured Image Food Image                                                          |           |
|                                                               | Choose File No file chosen                                                         |           |
|                                                               | Restaurant OR Hotel ?                                                              |           |
|                                                               | Select a Category                                                                  |           |
|                                                               | Activate Windows<br>Golant Oity Golant Oity Golant Oity                            | adows     |

## 9) text should be "Add Restaurant/ Hotel"

| $\leftrightarrow$ $\rightarrow$ C $\sim$ dellaleaders.com/admin | -panel/ 🔶 🗡 🙆 💷                                                                  | 🗅 I 🛃 🔒 🗄                      |
|-----------------------------------------------------------------|----------------------------------------------------------------------------------|--------------------------------|
|                                                                 | DLC Guide - DLC Forums Chapters Events Business Lifestyle Membership - Join Us - | A NEWU NEWU                    |
| Auditors<br>Restaurant<br>Parameters                            | RM Test Hotel                                                                    |                                |
| X Add Restaurant                                                | Featured Image     Food Image       Choose File     WhatsApp Imd5e64 (1).jpg     | Cenie                          |
|                                                                 | Restaurant OR Hotel ?                                                            |                                |
|                                                                 | Chef 1 Activate Windd<br>Go to Settings to ai                                    | ⊂<br>Dws<br>ctivate Windows. ↑ |
| Query Monitor                                                   |                                                                                  | ✿ 문 ×                          |

## **AUDITOR LOGIN**

1) You need to create an additional panel page called the "Auditor Panel" page. On this page, after logging in, the auditor should be able to see the same city restaurant or hotel as he was added on it . but should not be able to edit or delete other auditors.

| $\leftarrow \rightarrow C$ (25 dellaleaders.com/ | admin-panel/                           | Google Le                         | ns 🖈 🗡 🙆 🖉 🖸 I 🚯 🗄                                                                                                    |
|--------------------------------------------------|----------------------------------------|-----------------------------------|----------------------------------------------------------------------------------------------------|
|                                                  | DLC Guide - DLC Forums Chapters Events | s Business Lifestyle Membership - |                                                                                                    |
| Admin Papel                                      |                                        | What Is DLC?                      |                                                                                                    |
| Adminipaner                                      | Add Doctouropt                         | Member Offerings                  |                                                                                                    |
|                                                  | AUU RESIdurarii                        | Individual Membershi              |                                                                                                    |
| 🚹 Auditors                                       |                                        |                                   |                                                                                                    |
|                                                  |                                        |                                   | e.                                                                                                    |
| Restaurant                                       |                                        |                                   |                                                                                                    |
| Parameters                                       | Name                                   |                                   | -94                                                                                                    |
| X Add Restaurant                                 |                                        |                                   |                                                                                                    |
|                                                  | Featured Image                         | Food Image                        |                                                                                                    |
|                                                  | Choose File No file chosen             | Choose File No file cho           | sen 🔿                                                                                                    |
|                                                  |                                        |                                   |                                                                                                    |
|                                                  | Restaurant OR Hotel ?                  | Restaurant type:                  |                                                                                                    |
|                                                  |                                        |                                   |                                                                                                    |
|                                                  | Restaurant                             | ✓ Select Restaurant type          | $\sim$                                                                                                    |
|                                                  |                                        |                                   | A -ti -to Mindows                                                                                                    |
|                                                  | Select Country                         | Select City                       | Go to Settings to settings to setting to setting to setting to setting to setting to setting to setting to set the set of the set of |
|                                                  | School obtaining                       | - obloce only                     |                                                                                                    |

2) In the Auditor Panel, the auditor should not see the "restaurant parameters." Remove the restaurant parameters from the Auditor Panel.

| $\leftrightarrow$ $\rightarrow$ C $\sim$ dellaleaders.com/admi | in-panel/                              | * / 0                                       | I @ Ď I ± ® ÷           |
|----------------------------------------------------------------|----------------------------------------|---------------------------------------------|-------------------------|
|                                                                | DLC Guide + DLC Forums Chapters Events | s Business Lifestyle Membership • Join Us • | • Q                     |
| Admin Panel                                                    | Add Restaurant                         |                                             |                         |
| Auditors                                                       |                                        |                                             |                         |
| Restaurant<br>Parameters                                       | Name                                   |                                             | Cenia                   |
| Add Restaurant                                                 | Featured Image                         | Food Image                                  |                         |
|                                                                | Choose File No file chosen             | Choose File No file chosen                  | ¢                       |
|                                                                | Restaurant OR Hotel ?                  | Restaurant type:                            |                         |
|                                                                | Restaurant                             | Select Restaurant type                      | ~                       |
|                                                                | Calact Cauntari                        | Activate<br>Galact City                     | Windows                 |
| Query Monitor                                                  | Select Country                         |                                             | gs to to to third outs. |

3) Any restaurant added by the admin will automatically appear on the front end, and the auditor for that particular city can vote on it. However, if an auditor suggests or adds a restaurant or hotel, it will first require the admin's approval. Only after the admin approves will other auditors be able to vote for that restaurant or hotel. Otherwise, the admin can reject or delete the restaurant/hotel added by the auditor.

|                          |                                           |                                                                  | -          |
|--------------------------|-------------------------------------------|------------------------------------------------------------------|------------|
|                          | DLC Guide - DLC Forums Chapters Even      | nts Business Lifestyle Membership - Join Us - 🗸 🗸                | MENC CHART |
| Admin Panel              | Add Restaurant                            |                                                                  |            |
| Restaurant<br>Parameters | Name                                      |                                                                  | Genie      |
| X Add Restaurant         | Featured Image Choose File No file chosen | Food Image Choose File No file chosen                            |            |
|                          | Restaurant OR Hotel ?                     | Restaurant type:                                                 |            |
|                          | Restaurant                                | ✓ Select Restaurant type ✓                                       |            |
|                          | Select Country                            | Activate Windows     Select City     Go to Settings to wrivate W | Vindows.   |
| Query Monitor            |                                           |                                                                  | 4 ⊕ ×      |
| Type here to search      | 📲 🎝 😡 🖸 🍰                                 | 🐣 9°C Cloudy Λ 🔛 🗔 Φ)) 🛱 ENG                                     | 10.08      |

4) Whenever the page is loading, please display 0/0 in place of 360.

| <b>←</b> → | 🗙 😄 dellaleaders.com/hotels-rest  | aurants/ameri          | cano/                            |                                |                                        | x / 1                                    | 5 🕢 🖸   🖪                 |
|------------|-----------------------------------|------------------------|----------------------------------|--------------------------------|----------------------------------------|------------------------------------------|---------------------------|
|            | D                                 | LC Guide 🝷             | DLC Forums Chap                  | ters Events Bu                 | siness Lifestyle Membe                 | rship 🔹 Join Us 🔹 🔹                      | Q NAM                     |
|            | Location<br>Mumbai                | staurant Na<br>ericano | ame Aes<br>Fine                  | <b>taurant Cuisine</b><br>Dine | Founder/Owne     Chef and Found        | r<br>Ier Alex Sanchez                    | Head Chef                 |
| Sr.        | Auditors                          | Food<br>Menu           | Personality of Chef<br>in Cusine | Uniqueness of<br>the dish      | Innovative Presentation<br>and Plating | Mastery of Flavour and cooking technique | Bar Menu and<br>Cocktails |
|            | Click here to Add/Edit your score | -                      | -                                | -                              | -                                      | -                                        | -                         |
| 01         | Shillpy Singh                     | 5/10                   | 2/10                             | 6/10                           | 8/10                                   | 5/10                                     | 8/10                      |
| 02         | Sabbas Joseph                     | 4/10                   | 5/10                             | 4/10                           | 8/10                                   | 8/10                                     | 8/10                      |
|            | Total Score                       | 0/360                  | 0/360                            | 0/360                          | 0/360                                  | 0/360                                    | 0/360                     |

5) The digits should only range from 0 to 10. No other digits or decimal values are allowed.

Auditor of particular city will only vote for that particular city.

Auditors who have already been added but have not voted will also be visible on the voting page with a score of 0/0.

| $\rightarrow$ ( | C es dellaleaders.com/hotels-re   | staurants/dear-d | onna/                            |                        |                                        | ☆ 🦯 1                                    | o 💀 🗅 🛛                   |
|-----------------|-----------------------------------|------------------|----------------------------------|------------------------|----------------------------------------|------------------------------------------|---------------------------|
|                 |                                   | DLC Guide 🝷      | DLC Forums Chapt                 | ers Events Bus         | iness Lifestyle Membe                  | rship • Join Us • •                      | Q NN NN                   |
|                 |                                   |                  | I                                |                        |                                        |                                          |                           |
| lo rotia        |                                   |                  |                                  |                        |                                        |                                          |                           |
| o raur          | ngs data tound for this post.     |                  |                                  |                        |                                        |                                          |                           |
| Sr.             | Auditors                          | Food<br>Menu     | Personality of Chef<br>in Cusine | Uniqueness of the dish | Innovative Presentation<br>and Plating | Mastery of Flavour and cooking technique | Bar Menu and<br>Cocktails |
|                 | Click here to Add/Edit your score | 8.5              |                                  |                        |                                        |                                          |                           |
|                 | Total Score                       | 0/0              | 0/0                              | 0/0                    | 0/0                                    | 0/0                                      | 0/0                       |
|                 |                                   |                  |                                  |                        |                                        |                                          |                           |
|                 |                                   |                  |                                  |                        |                                        |                                          |                           |
|                 |                                   |                  |                                  |                        |                                        |                                          | _                         |
|                 |                                   |                  |                                  |                        |                                        |                                          | Sav                       |
|                 |                                   |                  |                                  |                        |                                        |                                          |                           |

6) When an auditor for a particular city opens this page, only the restaurants or hotels from that specific city will appear. Additionally, any restaurant or hotel that has not yet been voted on will also be displayed with a score of 0/0.

| $\leftarrow \rightarrow$ | C c dellaleaders.com              | n/hotels-restaura | nts/         |                                  |                           |                                           | ☆ / @ 0                                  | 한 L 🗶 🚯 🗄                 |  |  |  |  |  |  |
|--------------------------|-----------------------------------|-------------------|--------------|----------------------------------|---------------------------|-------------------------------------------|------------------------------------------|---------------------------|--|--|--|--|--|--|
|                          |                                   | DLC               | Guide 🝷 🛛    | DLC Forums Chapter               | s Events Busin            | ess Lifestyle Member                      | ship 👻 Join Us 🔹 💌                       | Q New Meno                |  |  |  |  |  |  |
| 3                        | Hotels & Restaurants              |                   |              |                                  |                           |                                           |                                          |                           |  |  |  |  |  |  |
|                          |                                   |                   |              |                                  |                           |                                           |                                          |                           |  |  |  |  |  |  |
|                          |                                   |                   |              |                                  |                           |                                           |                                          | ie.                       |  |  |  |  |  |  |
| Sr.                      | Title                             | Totals<br>Score   | Food<br>Menu | Personality of Chef<br>in Cusine | Uniqueness of<br>the dish | Innovative<br>Presentation and<br>Plating | Mastery of Flavour and cooking technique | Bar Menu and<br>Cocktails |  |  |  |  |  |  |
| 1                        | Lupa<br>Manu Chandra              | 100/100           | 10/10        | 10/10                            | 10/10                     | 10/10                                     | 10/10                                    | 10/10                     |  |  |  |  |  |  |
| 2                        | Far & East<br>Altsushi Yonaha     | 69.7/100          | 7/10         | 6.7/10                           | 7.7/10                    | 7.7/10                                    | 9/10                                     | 7.7/10                    |  |  |  |  |  |  |
| 3                        | Americano<br>Chef Alex<br>Sanchez | 60/100            | 5/10         | 2/10                             | 6/10                      | 8/10                                      | 5/10                                     | 8/10                      |  |  |  |  |  |  |
| 4                        | Shiro<br>Priyank Chouhan          | 50/100            | 5/10         | 5/10                             | 5/10                      | 5/10                                      | 5/10                                     | 5/10                      |  |  |  |  |  |  |